# PALĪGS EBSCO E-GRĀMATU IZMANTOŠANĀ

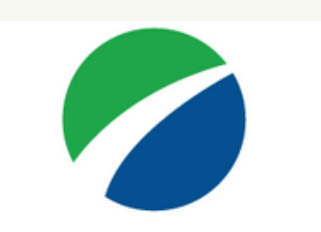

### **EBSCO**host

### **eBook Public Library Collection**

Sagatavoja Alīna Pūce alina.puce@vcb.valmiera.lv 2020

## VIDEO PAMĀCĪBA (ANGĻU VALODĀ)

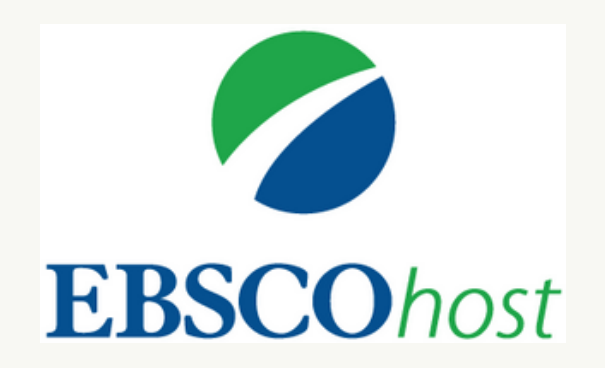

### https://youtu.be/8Kx6dQw0LwY

## Piekļuve EBSCO datubāzei 1/2 Atceries!

### EBSCO datubāze <mark>vienmēr</mark> jāatver Valmieras bibliotēkas vai ViA mājas lapā.

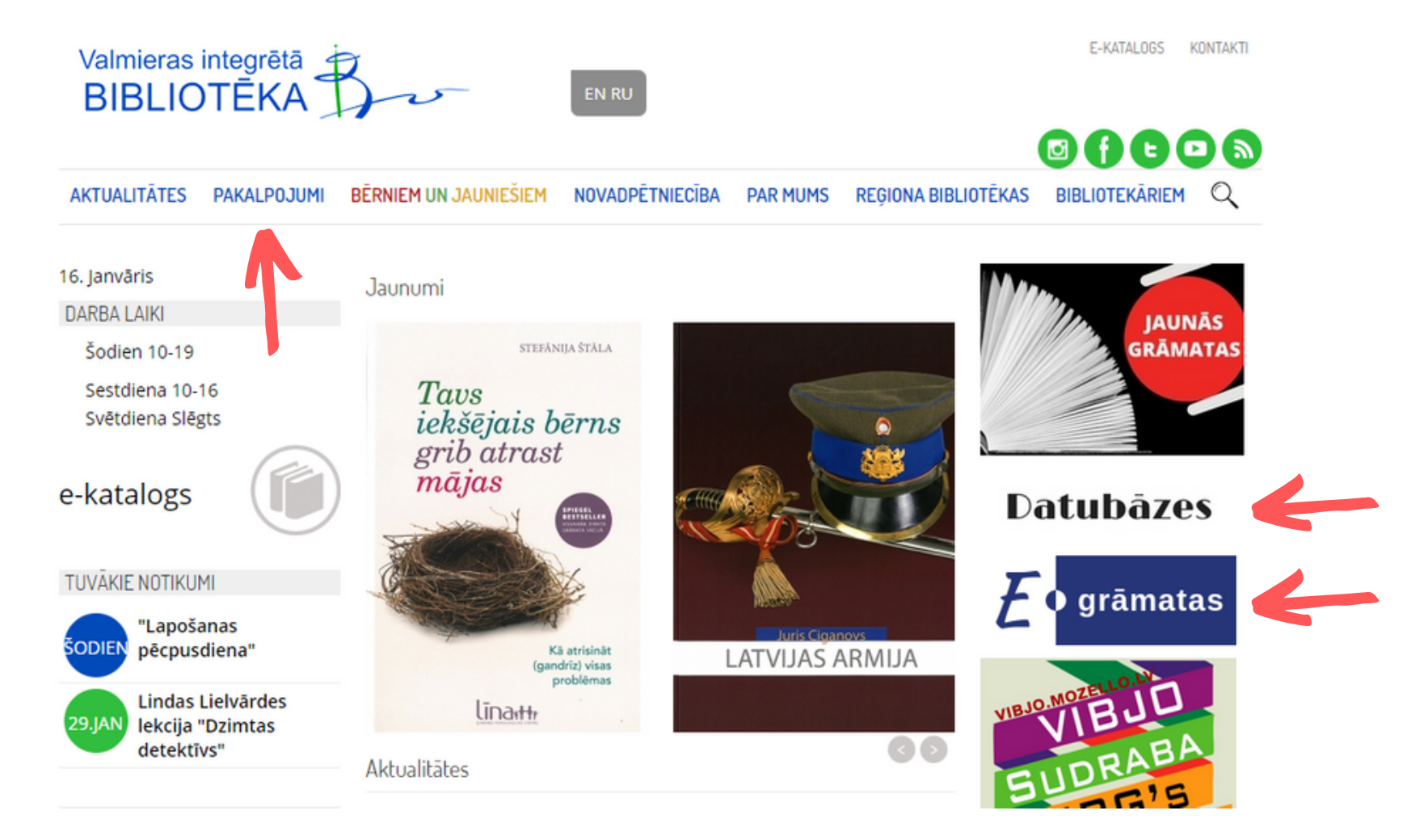

## Piekļuve EBSCO datubāzei 2/2

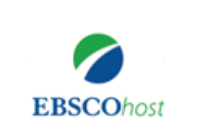

Ξ

#### **Choose Databases**

To search within a single database, click the database name listed below. To select more than one database to search, check the boxes next to the databases and click *Continue*.

#### Continue

Select / deselect all

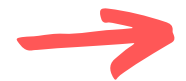

eBook Public Library Collection (EBSCOhost)

This collection offers full text titles with unlimited access designed specifically for public libraries. Featuring fiction and nonfiction titles for adults and juveniles as well as containing a wide range of subjects and topics to meet patron's research and recreational needs.

More Information

Lai atrastu e-grāmatas, no datubāzu saraksta izvēlies eBook Public Library Collection (EBSCOhost)

### E-grāmatu meklēšana

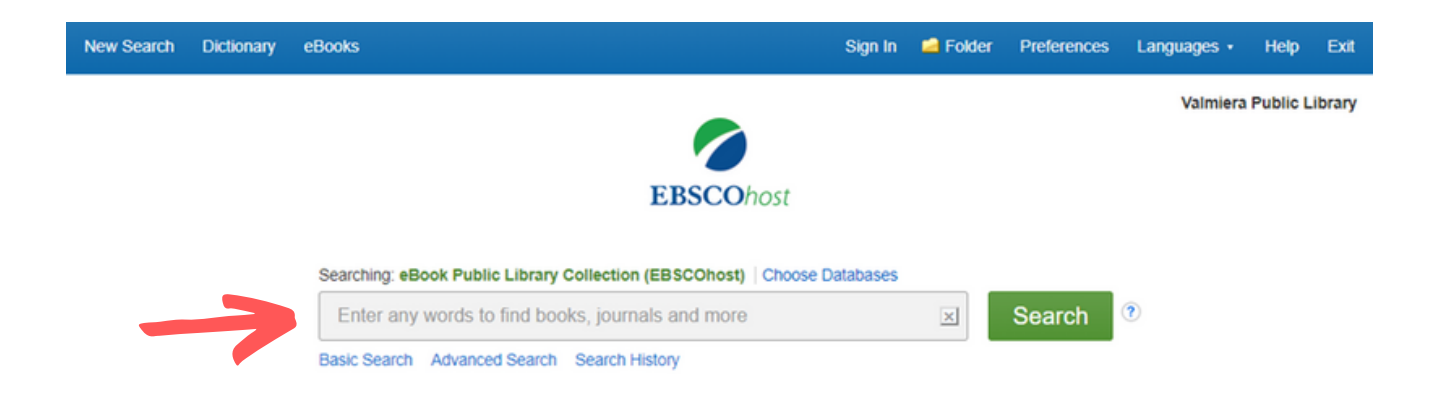

#### Reproduction

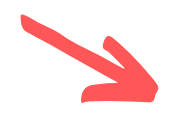

Browse By Category

Children's & Young Adult Fiction Children's & Young Adult Nonfiction Arts & Architecture **Biographies & Memoirs** Body, Mind & Spirit **Business & Economics** 

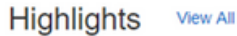

and Stress...

<

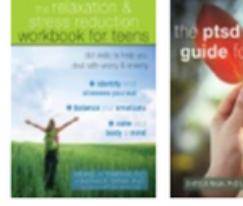

The PTSD The Relaxation Dragonish Survival Guide by Simon, Emma

f.... by Tompkins, Michael A. by Raja, Sheela

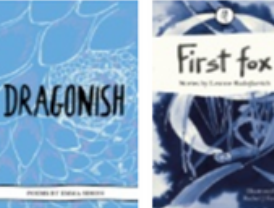

First Fox

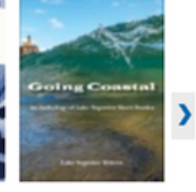

Going Coastal by Radojkovich, by North Star Press of St. C ... Leanne...

Meklē pēc atslēgvārdiem vai izvēlies no kategorijas. ! Mobilajās ierīcēs kategorijas var nebūt redzamas !

## E-grāmatu lasīšana 1/3

#### 1. Literary Trails: Haworth and the Brontës

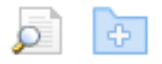

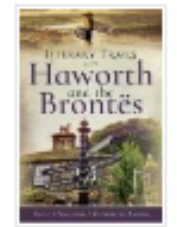

By: Walford, David F.; Rayner, Catherine. Series: Literary Trails, Haworth and the Brontës. [Place of publication not identified] : Pen and Sword History. 2018. eBook.

This lighthearted but deeply researched book offers interest and guidance to walkers, social historians and lovers of the Bronte family, their lives and works. Set in and around the town of Hawort...

eBook

Subjects: LITERARY CRITICISM / Women Authors; HISTORY / Europe / Great Britain / General; SPORTS & RECREATION / Walking; Walking--England--Haworth--Guidebooks

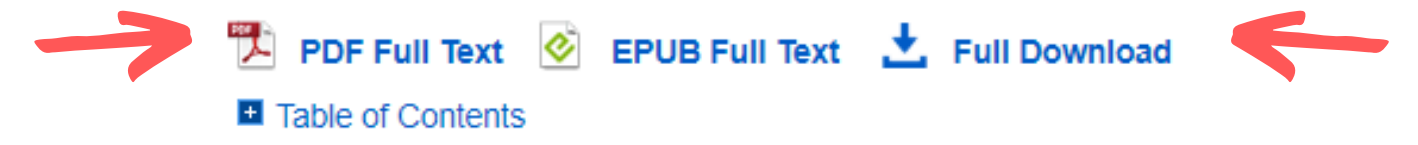

### E-grāmatu lasīšanai piemērotāks ir EPUB formāts.

### Izvēlies PDF formātu gadījumos, kad e-grāmatā ir daudz vizuālo materiālu.

### "Full Download" - pieejams tikai ar izveidotu EBSCO kontu!

## E-grāmatu lasīšana 2/3

### Lai lasītu bezsaistē, jāizveido EBSCO konts. Tas jādara gan ārpus bibliotēkas, gan bibliotēkā.

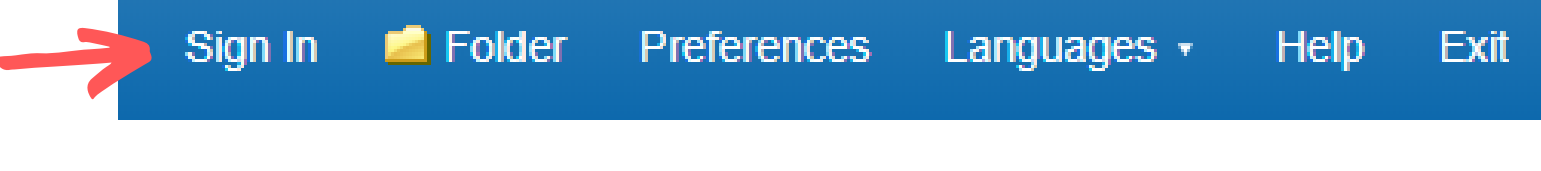

Valmiera Public Library

#### 1. Literary Trails: Haworth and the Brontës

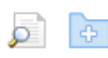

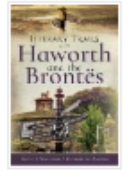

By: Walford, David F.; Rayner, Catherine. Series: Literary Trails, Haworth and the Brontës. [Place of publication not identified] : Pen and Sword History. 2018. eBook.

This lighthearted but deeply researched book offers interest and guidance to walkers, social historians and lovers of the Bronte family, their lives and works.Set in and around the town of Hawort...

eBook

Subjects: LITERARY CRITICISM / Women Authors; HISTORY / Europe / Great Britain / General; SPORTS & RECREATION / Walking; Walking--England--Haworth--Guidebooks

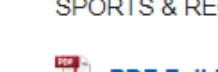

ື PDF Full Text 🛛 🙋 EPUB Full Text 📩 Full Download

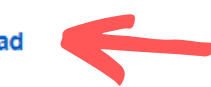

Lai saglabātu e-grāmatu savā ierīcē, spied uz "Full Download".

Table of Contents

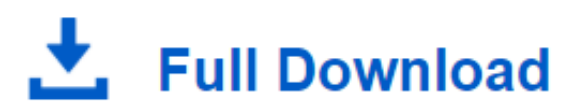

## E-grāmatu lasīšana 3/3

#### Download eBook (Borrow)

×

To borrow this eBook, you will need to select a download duration and choose a format (if applicable).

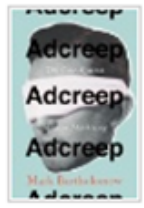

Adcreep : The Case Against Modern Marketing By: Bartholomew, Mark 2017

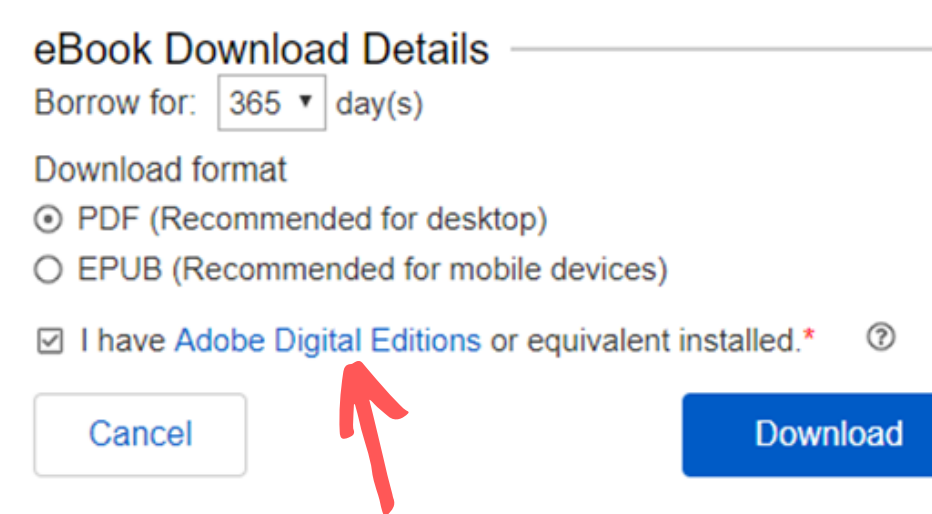

Norādi izsnieguma ilgumu līdz pat vienam gadam. Termiņš attiecas tikai uz lasīšanu bezsaistē.

Izvēlies formātu: PDF vai EPUB.

Lai atvērtu e-grāmatu, Tev būs nepieciešama programma vai aplikācija Adobe Digital Editions (vai ekvivalenta programma).

Lai izmantotu Adobe Digital Editions programmu, jāizveido Adobe ID.

account.adobe.com

## Piekļuve datubāzei ārpus bibliotēkas

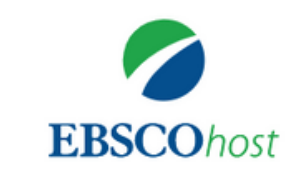

#### Sign in

EBSCOhost

| -> | G                | Sign in with Google | )    |
|----|------------------|---------------------|------|
|    |                  | Or                  |      |
|    | Username         |                     |      |
|    | 1                |                     |      |
| -> | Password         |                     | Show |
|    | Forgot your pass | vord?               |      |

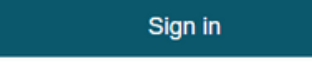

Don't have an account? Create one now

#### **Piekļuves saite**

http://search.ebscohost.com/login.aspx? authtype=ip,uid&custid=s6188832&profile=ehost&groupid=valmiera

### Pirmo reizi pieslēdzoties datubāzei ārpus bibliotēkas, ievadi pieejas datus, kurus pēc pieprasījuma Tev izsniegs Valmieras integrētajā bibliotēkā.

#### Parole var mainīties katru gadu!

Atkārtoti pieslēdzoties, pietiks ar pieslēgšanos savam EBSCO kontam, ja tāds ir izveidots.